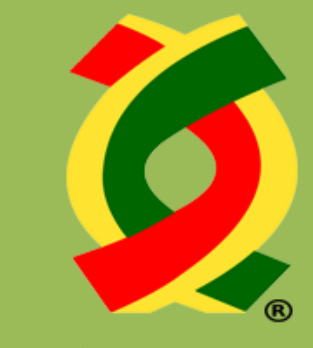

Asociación de Agentes Aduanales de Reynosa, A.C.

# Solicitud de Servicio Extraordinario

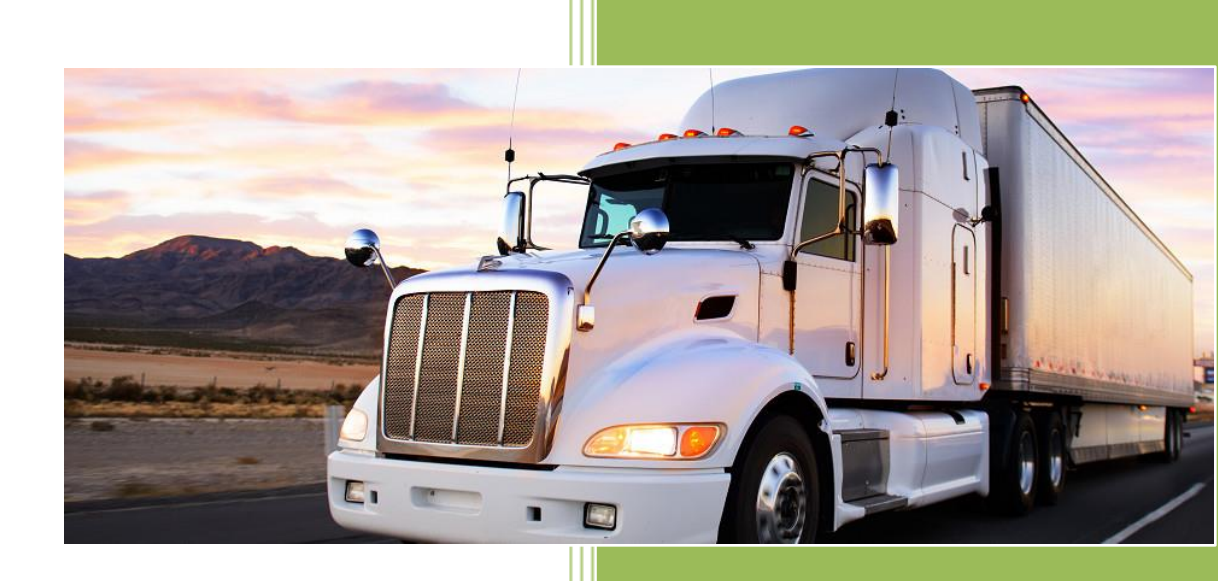

MANUAL DE USUARIO AGENTE ADUANAL

# Contenido

| 1. Ingreso al Sistema               | 2  |
|-------------------------------------|----|
| 1.1. Términos y Condiciones         | 3  |
| 1.2. Salida del Sistema             | 3  |
| 2. Nueva Solicitud                  | 4  |
| 3. Consultar Solicitud              | 6  |
| 3.1. Consultar Solicitud            | 6  |
| 3.2. Cancelar Solicitud             | 7  |
| 3.3. Realizar Aportación al Comité  | 8  |
| 3.4. Imprimir Folio de Autorización | 9  |
| 3.5. Definiciones de Estatus        | 10 |
| 4. Consideraciones                  | 11 |
| 4.1. Requerimientos del Sistema     | 11 |

#### 1. Ingreso al Sistema

Para ingresar al Sistema debemos acceder a la sección de "Socios" del portal de la Asociación de Agentes Aduanales de Reynosa, escribiendo los datos del Agente Aduanal como se muestra en la siguiente pantalla:

| 🚺 (899) 932 4010 al 39 💼 (956) 215-2288                                                  | Bolsa de Trabajo | Aviso de Privacidad |
|------------------------------------------------------------------------------------------|------------------|---------------------|
| *Una Asociación de Agentres<br>Aduanales de Reynosa, A.C.<br>*Una Asociación con Visión* | Circulares Enla  | f 🗵                 |
| R (decisioninos, preciono perineito instataciones perengio                               | Circulares Erras |                     |
| Inicia - > Socios                                                                        |                  |                     |
|                                                                                          | - Tool           |                     |
| Idontificación de Ucuaria                                                                |                  |                     |
| Identificación de Osuano                                                                 |                  |                     |
|                                                                                          |                  |                     |
| Usuario:                                                                                 |                  |                     |
|                                                                                          |                  |                     |
| Password:                                                                                |                  |                     |
| INGRESAR                                                                                 |                  |                     |

Una vez dentro del portal de Socios, hacer clic en el icono correspondiente al Sistema en la parte inferior de la pantalla:

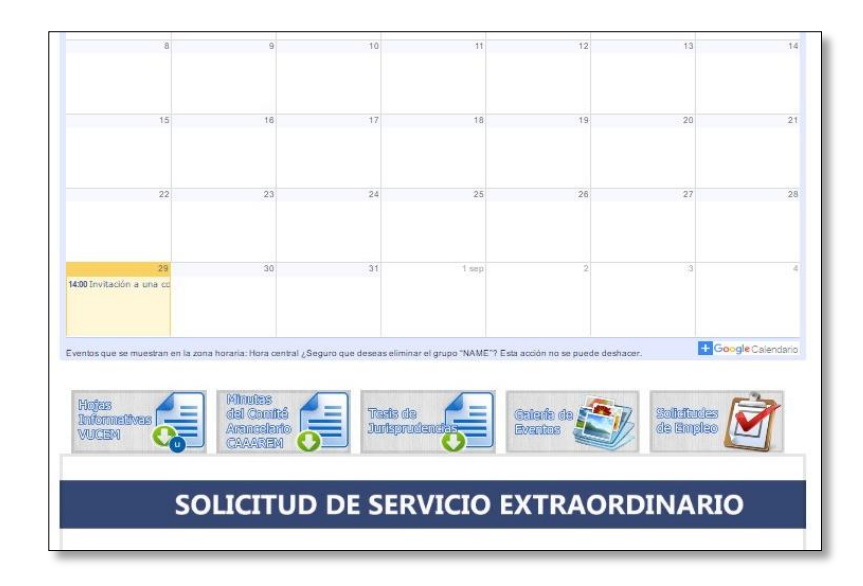

#### 1.1. Términos y Condiciones

Dentro del Sistema de Solicitud de Servicio Extraordinario, se mostrará una pantalla con los Términos y Condiciones, la cual debemos leer y posteriormente aceptar para continuar con el proceso:

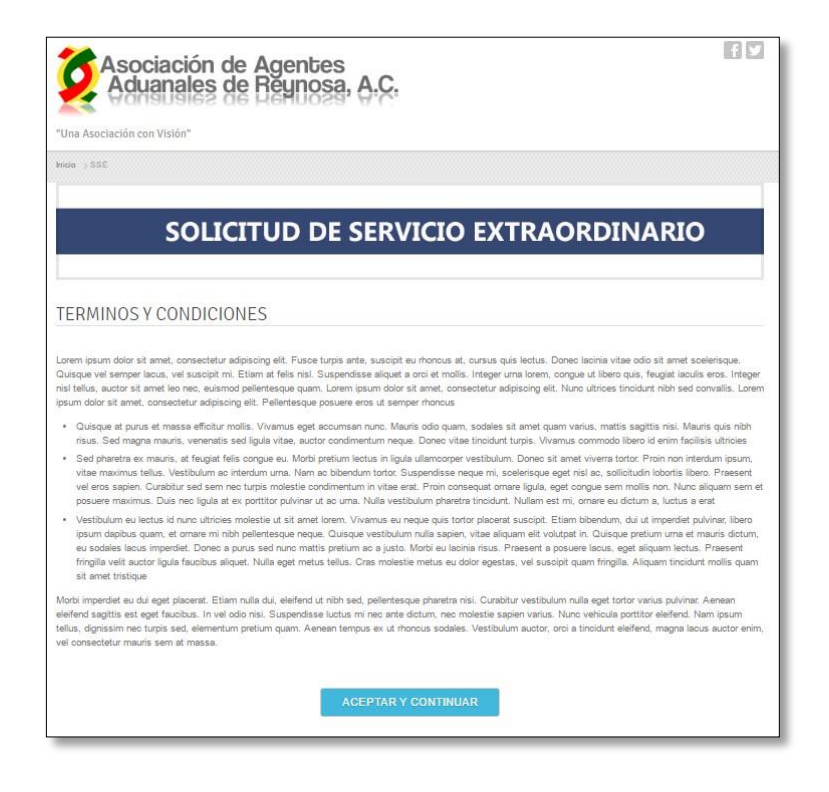

#### 1.2. Salida del Sistema

La forma correcta para salir del sistema es haciendo clic en el botón "Cerrar Sesión" que se encuentra al lado contrario de los datos del Agente Aduanal.

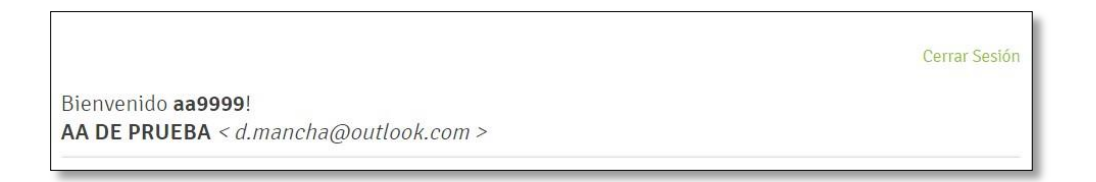

# 2. Nueva Solicitud

Hacer clic en el menú "Nueva Solicitud"

| Bienvenido <b>aa9999</b> !            |                     | Cerrar Sesión   |
|---------------------------------------|---------------------|-----------------|
| AA DE PRUEBA < d.mancha@outlook.com > |                     |                 |
|                                       | Consultar Solicitud | Nueva Solicitud |
|                                       |                     |                 |

Se mostrará un formulario con los siguientes campos:

| САМРО               | DESCRIPCIÓN                                           |
|---------------------|-------------------------------------------------------|
| Fecha               | El sistema muestra la fecha en que se está realizando |
|                     | la solicitud.                                         |
|                     | DATOS DEL SOLICITANTE                                 |
| Nombre              | El sistema muestra el nombre del Agente Aduanal.      |
| Patente             | El sistema muestra la patente del Agente Aduanal      |
| Correo Electrónico  | El sistema muestra el correo electrónico del Agente   |
|                     | Aduanal.                                              |
|                     | DATOS DE LA EMPRESA                                   |
| Nombre              | Ingresar el nombre de la Empresa que solicita el      |
|                     | Servicio Extraordinario.                              |
| RFC                 | Ingresar el RFC de la Empresa que solicita el         |
|                     | Servicio Extraordinario.                              |
| RFC de Facturación  | Ingresar el RFC con el cual el Comité Pro-Mejora      |
|                     | elaborará la factura una vez que la Solicitud sea     |
|                     | pagada.                                               |
| Representante Legal | Ingresar el nombre del Representante Legal de la      |
|                     | Empresa que solicita el Servicio Extraordinario.      |
| Empresa Certificada | Especificar si se cuenta o no con Registro de Empresa |
|                     | Certificada.                                          |
| No. Registro        | Ingresar el número de registro de empresa             |
|                     | certificada.                                          |
| Teléfono            | Ingresar un número telefónico de contacto.            |
|                     | DATOS DEL SERVICIO                                    |
| Fecha de Cruce      | Seleccionar la fecha en la cual se llevara a cabo el  |
|                     | trámite.                                              |
| Tipo de Servicio    | Seleccionar IMPO/EXPO.                                |
| Descripción de la   | Ingresar una descripción general de la mercancía.     |
| Mercancía           |                                                       |
| Pedimentos          | Ingresar el(los) numero(s) de pedimento               |
|                     | correspondientes.                                     |

**AGENTE ADUANAL** 

#### SOLICITUD DE SERVICIO EXTRAORDINARIO

| Remesas                       | Ingresar el(los) numero(s) de remesa                                   |
|-------------------------------|------------------------------------------------------------------------|
|                               | correspondiences.                                                      |
| No. de Vehículos              | Seleccionar el número de Vehículos (Límite 10).                        |
| Datos del Vehículo            | Ingresar la información para identificar cada uno de<br>los vehículos. |
| Justificación del<br>Servicio | Exponer el motivo por el cual se está realizando la solicitud.         |

\*Estos datos son los mismos que se llenan en el formato actual.

Una vez capturada la información, hacer clic en el botón ubicado al final del formulario:

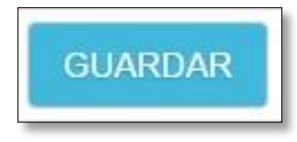

Al registrar la solicitud exitosamente, se mostrará una pantalla de confirmación; indicando la fecha y hora en la que fue registrada la solicitud y el horario de cruce para la fecha seleccionada. En este momento también se envía una notificación por correo al Agente Aduanal y al Personal de la Aduana:

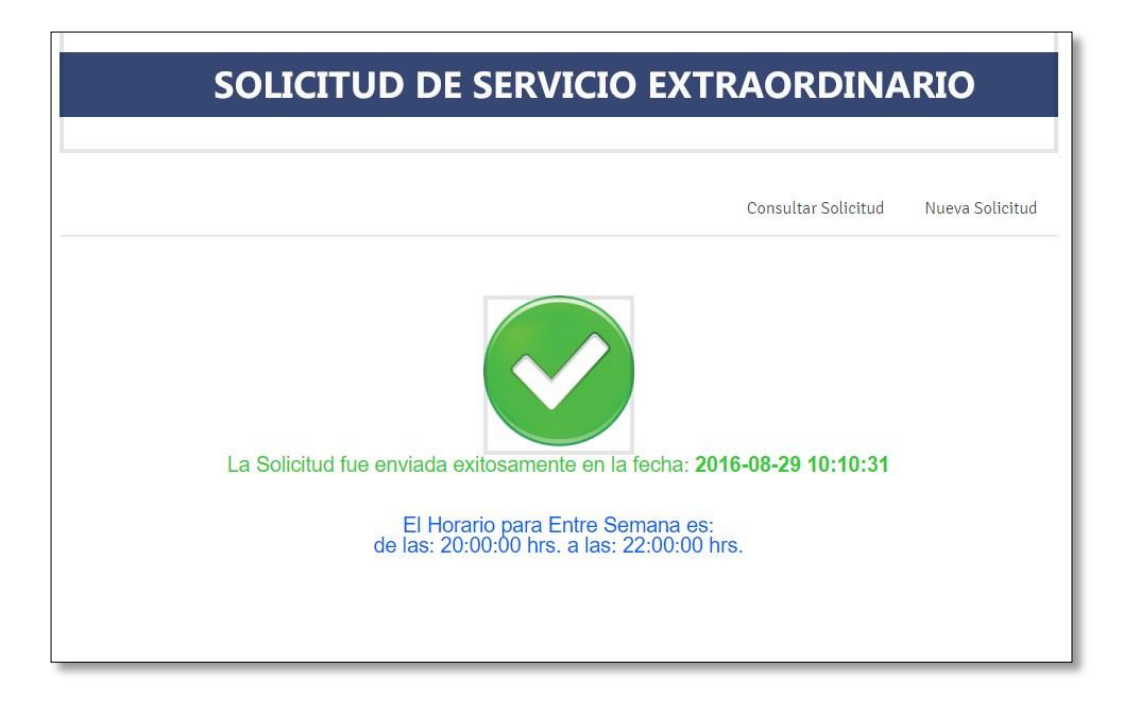

En caso de que se presente algún error al procesar la Solicitud, se mostrara la pantalla correspondiente a la descripción del error para su verificación.

#### 3. Consultar Solicitud

#### **3.1. Consultar Solicitud**

Es la pantalla principal que se muestra después de aceptar los términos y condiciones, también se puede volver a ella en cualquier momento haciendo clic en el menú "Consultar Solicitud".

| Bienvenido <b>aa9999</b> !<br>AA DE PRUEBA < d.mancha@outlook.com > |                     |                 |
|---------------------------------------------------------------------|---------------------|-----------------|
|                                                                     | Consultar Solicitud | Nueva Solicitud |
|                                                                     |                     |                 |

Se muestra un listado con las solicitudes realizadas por su patente, el cual puede ser filtrado por "Estatus", "RFC" o "Tipo de Operación".

|                            |                |                                               |              |      | Cons       | ultar Solicitud | Nueva     | Solicitud |
|----------------------------|----------------|-----------------------------------------------|--------------|------|------------|-----------------|-----------|-----------|
| AUTORIZADO                 | 0 • R          | FC                                            | AMBOS        |      |            |                 |           |           |
| Fecha                      | Folio          | Empresa                                       | RFC          | Тіро | Estatus    | Aportación      | Consultar | Cancelar  |
| 12 Aug<br>2016<br>13:52:45 | 2016-<br>00009 | COMERCIALIZADORA<br>RESHER ,S DE R.L. DE C.V. | CRE150805HD9 | IMPO | AUTORIZADO |                 | ٩         |           |
| 12 Aug<br>2016<br>13:57:53 | 2016-<br>00010 | COMODATO GLOBAL<br>VECTOR SA DE CV            | CGV1510167A7 | EXPO | AUTORIZADO | 2               | ٩         |           |
| 12 Aug<br>2016<br>13:59:54 | 2016-<br>00011 | MALVINAS SA DE CV                             | MAC931101NW0 | IMPO | AUTORIZADO | <b>1</b>        | ۹         |           |

Para verificar a detalle la información de una Solicitud, hacemos clic en el botón correspondiente a ella que se encuentra en la columna "Consultar":

| Fecha                      | Folio          | Empresa                                       | RFC          | Tipo | Estatus    | Aportación | Consultar | Cancelar |
|----------------------------|----------------|-----------------------------------------------|--------------|------|------------|------------|-----------|----------|
| 12 Aug<br>2016<br>13:52:45 | 2016-<br>00009 | COMERCIALIZADORA<br>RESHER ,S DE R.L. DE C.V. | CRE150805HD9 | IMPO | AUTORIZADO |            | ۹ 🗲       | •        |

A continuación se mostrará una pantalla con toda la información de la Solicitud, así como también el Estatus en el que se encuentra.

| Fecha y Hora de Solicitud: | Viernes 12 de Agosto del 2016 a las 13:22:13 |
|----------------------------|----------------------------------------------|
| Folio de la Solicitud:     | 2016-00001                                   |
| Estatus:                   | AUTORIZADO                                   |
| DATOS DEL SOLICITANTE      |                                              |
| Agente Aduanal:            | AA DE PRUEBA                                 |
| Patente:                   | 9999                                         |

#### 3.2. Cancelar Solicitud

Una solicitud puede ser Cancelada por el Agente Aduanal siempre y cuando ésta no haya sido marcada como "Pagada" por el Comité, es decir, mientras su estatus sea "Solicitud" o "Aprobado" (Ver 3.5).

Desde el menú "Consultar Solicitud" (Ver 3.1), filtrar por estatus "Solicitud" o "Aprobado" y en las solicitudes en las cuales la columna "Aportación" se encuentre en rojo, se mostrará el botón de "Cancelar":

| SOLICITUD -             | RFC            |                  | AMBOS*        |      |           |            |           |          |
|-------------------------|----------------|------------------|---------------|------|-----------|------------|-----------|----------|
| Fecha                   | Folio          | Empresa          | RFC           | Тіро | Estatus   | Aportación | Consultar | Cancelar |
| 27 Aug 2016<br>13:19:33 | 2016-<br>00032 | LG DE MEXICO     | DECI861017JR5 | EXPO | SOLICITUD | NO         | ٩         | → ×      |
| 29 Aug 2016<br>10:10:31 | 2016-<br>00033 | CARNES FRIAS DEL | MARD500721A12 | EXPO | SOLICITUD | NO         | ۹         | ×        |

Se mostrará una pantalla con la toda la información de la solicitud y al final, el botón para cancelarla. De manera opcional se puede ingresar un motivo de la cancelación para complementar.

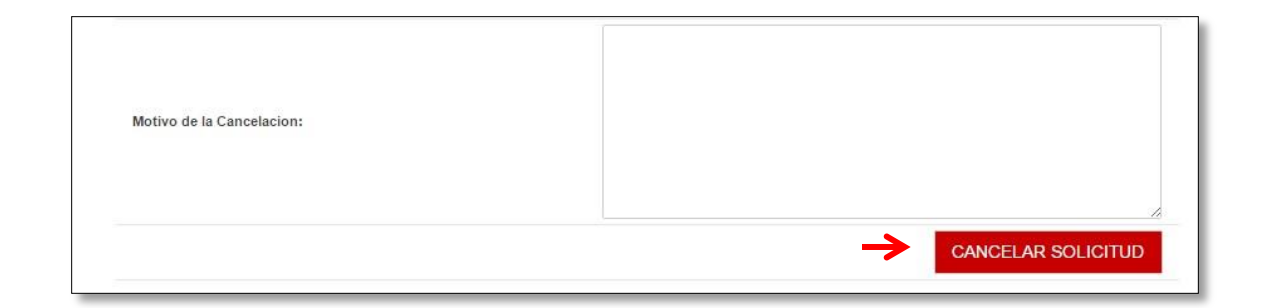

#### 3.3. Realizar Aportación al Comité

Una vez que el estatus de la solicitud haya sido actualizado de "Solicitud" a "Aprobado" por el personal de la Aduana, se enviará una notificación por correo al Agente Aduanal indicándole que ya puede realizar la aportación correspondiente al Comité (vía cheque, transferencia, crédito, etc.), quien ingresará al sistema y marcará como "Pagada" dicha solicitud, anexando la información de la factura.

Podemos consultar el estatus de la solicitud desde el menú "Consultar Solicitud" (Ver 3.1) y consultar la información cargada por el comité.

| APROBADO *              | RFC            |                     | AMBO3-        |      |          |            |           |      |
|-------------------------|----------------|---------------------|---------------|------|----------|------------|-----------|------|
| Fecha                   | Folio          | Empresa             | RFC           | Тіро | Estatus  | Aportación | Consultar | Cano |
| 27 Aug 2016<br>10:18:30 | 2016-<br>00028 | CEDINOR SA DE<br>CV | DECI861017JR5 | EXPO | APROBADO |            | ٩         |      |
| 27 Aug 2016<br>12:03:35 | 2016-<br>00031 | CEDINOR SA DE<br>CV | DECI861017JR5 | IMPO | APROBADO | 20         | ٩         |      |
| 27 Aug 2016<br>13:19:33 | 2016-<br>00032 | LG DE MEXICO        | DECI861017JR5 | EXPO | APROBADO | NO         | Q         | ,    |

#### 3.4. Imprimir Folio de Autorización

El personal de la Aduana debe actualizar el estatus de la solicitud de "Aprobado" a "Autorizado", corroborando la información cargada por el personal del Comité. Al realizar lo anterior, se enviará una notificación por correo al Agente Aduanal indicándole que la solicitud ha sido "Autorizada".

Para imprimir el Folio de Autorización, podemos consultar el estatus de la solicitud desde el menú "Consultar Solicitud" (Ver 3.1) y al final de la página se mostrara el botón "Imprimir Folio":

| Factura:                      | TEST |    |
|-------------------------------|------|----|
| Comprobante de la Aportación: |      |    |
|                               |      | ЦО |

Se mostrara una página en vista de impresión, la cual contiene el comprobante que se anexara a la factura para posteriormente presentarlas en el Módulo de la Aduana.

|               | Solicitud do Sor                                                                                                | ruisios Extraordinarios                    |
|---------------|----------------------------------------------------------------------------------------------------|--------------------------------------------|
|               | Solicitud de Sel                                                                                                | vicios Extraordinarios                     |
|               | Solicitud: 2016-00015                                                                                           | Fecha: 2016-08-23 17:23:43                 |
|               | Nombre del A.A.                                                                                                 | AA DE PRUEBA-DOS                           |
|               | Numero de Patente                                                                                               | 8888                                       |
|               | Nombre de la Empresa                                                                                            | test                                       |
|               | RFC                                                                                                    | test                                       |
|               | RFC Facturación                                                                                                 | test                                       |
|               | Representante Legal                                                                                             | test                                       |
|               | Registro de Empresa Certificad                                                                                  | ia SI No.Registro 11234                    |
|               | Telefono de la Empresa                                                                                          | 123213                                     |
|               | Fecha del Cruce                                                                                                 | Miercoles 31 de Agosto del 2016            |
|               | Tipo de Servicio                                                                                                | IMPO                                       |
|               | Descripcion de la Mercancia                                                                                     | test                                       |
|               | Tiempo de Cruce                                                                                                 | De las: 05:00:00 hrs. a las: 06:00:00 hrs. |
|               | Numero de Pedimento                                                                                             | 600000                                     |
|               | Remesas                                                                                                    | 1                                          |
|               | Numero de Vehiculos                                                                                             | 5                                          |
|               | Datos del Vehiculo                                                                                              |                                            |
|               | Factura                                                                                                    | TEST                                       |
| Instification | del Servicio Solicitado:                                                                                        |                                            |
| hard          | Contraction of the second second second second second second second second second second second second second s |                                            |

## **3.5. Definiciones de Estatus**

Una solicitud puede presentar alguno de los siguientes Estatus:

| ESTATUS    | DESCRIPCIÓN                                                                                                    |
|------------|----------------------------------------------------------------------------------------------------|
| SOLICITUD  | Es el estatus inicial de una solicitud, aún no ha sido<br>verificada por el personal de Aduana y puede ser                                                                                                    |
|            | cancelada por el Agente Aduanal.                                                                                                    |
| RECHAZADO  | Es el estatus de una solicitud que no fue aprobada por el personal de Aduana. Una solicitud únicamente puede ser rechazada mientras su estatus actual sea Solicitud.                                                                                                    |
| APROBADO   | Es el estatus de una solicitud que recibe el primer visto<br>bueno por parte del personal de Aduana. Durante este<br>estatus, el personal del Comité puede marcar la solicitud<br>como Pagada.                                                                               |
| AUTORIZADO | Es el estatus de una solicitud que recibe el visto bueno<br>definitivo por parte del personal de Aduana, después de<br>corroborar la información cargada por el personal del<br>Comité. Al llegar a este estatus, se puede imprimir el<br>Folio de Autorización.             |
| CANCELADO  | Es el estatus de una solicitud en la cual el Agente<br>Aduanal decidió no llevar a cabo el trámite. Una<br>solicitud únicamente puede ser cancelada mientras no haya<br>sido marcada como Pagada por el personal del Comité y su<br>estatus actual sea Solicitud o Aprobado. |

# 4. Consideraciones

### 4.1. Requerimientos del Sistema

- Conexión a internet
- Navegador Web Actualizado (Google Chrome ó Mozilla Firefox)
- Lector de PDFs
- Extensión XML Tree \*Unicamente Google Chrome